## Инструкция для студентов - участников Входного тестирования по английскому языку для образовательных программ бакалавриата и специалитета НИУ ВШЭ 1-13 сентября 2023 года

Входное тестирование проходит онлайн в письменной форме на платформе SmartLMS. Доступ участникам ВТ будет открыт **1 сентября в 15:00.** Доступ закроется **13 сентября в 18:00.** Зайти на платформу необходимо по ссылке: <u>https://edu.hse.ru/course/view.php?id=177237</u> Для входа студент должен использовать свой корпоративный логин и пароль.

Внимательно прочитайте инструкцию по выполнению тестирования. Обратите внимание: тестовые задания можно пройти только один раз, тестирование ограничено по времени.

- 1. Тестирование состоит из трех разделов: **Чтение**, **Аудирование**, **Лексика и грамматика**. Каждый раздел обязателен для выполнения.
- Продолжительность Входного тестирования 60 минут. Общее количество вопросов 89. Максимальный балл – 89.
- 3. Язык проведения ВТ английский.
- Рекомендуется выполнение ВТ на стационарном компьютере или ноутбуке. Возможно выполнение ВТ на планшете или смартфоне. Необходимо наличие динамиков, наушников, или гарнитуры.
- 5. Выполнение каждого раздела тестирования ограничено по времени: первый раздел Чтение – не более 25 минут, второй раздел Аудирование – не более 15 минут, третий раздел Лексика и грамматика – не более 20 минут. По окончании указанного времени доступ к заданиям каждого раздела автоматически закрывается.
- 6. Задания тестирования открываются последовательно: сначала выполняются задания раздела Чтение, задания раздела Аудирование будут доступны после выполнения Чтения, задания раздела Лексика и грамматика будут доступны после выполнения заданий раздела Аудирование. Перерыв в процессе выполнения заданий ВТ не предусмотрен.
- 7. Первый раздел **Чтение** состоит из двух текстов и 23 вопросов к ним (десять вопросов к первому тексту и тринадцать вопросов ко второму тексту).
  - По первому тексту в **1–5 вопросах** необходимо определить правильность утверждений (Верно/True, Heвepho/False, В тексте не сказано/Not Stated), в **6–10 вопросах** необходимо ответить на вопросы, выбрав правильный ответ из предложенных.

 По второму тексту в 11–15 вопросах необходимо ответить на вопросы, выбрав правильный ответ из предложенных, в 16–23 вопросах необходимо заполнить пропуски в предложениях.

Выполнять задания необходимо в соответствие с информацией из текстов. Возможность возвращаться к выполненным заданиям первого раздела после перехода между страницами тестирования отсутствует.

После выполнения заданий первого раздела нажмите кнопку Отправить всё и завершить тест и подтвердите завершение теста первого раздела. Теперь вы можете перейти ко второму разделу ВТ. Для этого внизу страницы справа нажмите <sup>Следующий элемент курса</sup>

Возможность возвращаться к выполненным заданиям первого раздела после закрытия заданий первого раздела отсутствует.

- 8. Второй раздел **Аудирование** состоит из двух аудиотекстов и 23 вопросов к ним. В процессе прослушивания аудиотекста на экране доступны задания для выполнения. Каждый аудиотекст разделен на два фрагмента.
  - Первый фрагмент Аудиотекста № 1 соответствует вопросы 1–5, второй фрагмент Аудиотекста № 1 соответствует вопросы 6–10.
  - Первый фрагмент Аудиотекста № 2 соответствует вопросам 11–15, второй фрагмент Аудиотекста № 2 соответствует вопросам 16–23.

Необходимо прослушать каждый фрагмент и выполнить задания к нему. Для прослушивания каждого фрагмента аудиотекста необходимо нажать на проигрывателе кнопку «Воспроизвести».

- По первому фрагменту Аудиотекста № 1 в 1–5 вопросах необходимо определить правильность утверждений (Верно/True, Неверно/False, В тексте не сказано/Not Stated), по второму фрагменту Аудиотекста № 1 в 6–10 вопросах необходимо ответить на вопросы, выбрав правильный ответ из предложенных. Каждый фрагмент аудиотекста прослушивается только один раз. Задания выполняются последовательно.
- По первому фрагменту Аудиотекста № 2 в 11–15 вопросах необходимо ответить на вопросы, выбрав правильный ответ из предложенных, по второму фрагменту Аудиотекста № 2 в 16–23 вопросах необходимо заполнить пропуски. Каждый фрагмент аудиотекста прослушивается только один раз. Задания выполняются последовательно.

После выполнения заданий второго раздела нажмите кнопку Отправить всё и завершить тест и подтвердите завершение теста второго раздела. Теперь вы можете перейти к третьему разделу ВТ. Для этого внизу страницы справа нажмите <sup>Следующий элемент курса</sup> Use of English

Возможность возвращаться к выполненным заданиям второго раздела после перехода между страницами тестирования отсутствует.

- 9. Третий раздел Лексика и грамматика состоит из 43 вопросов с предложенными вариантами ответов. Возможность возвращаться к выполненным заданиям третьего раздела после перехода между страницами тестирования третьего раздела отсутствует. После выполнения заданий третьего раздела нажмите на кнопку Отправить всё и завершить тест
- 10. Результаты ВТ формируются автоматически и доступны в Личном кабинете в разделе «Оценка» сразу после завершения ВТ. Для того, чтобы увидеть Персональные рекомендации по выбору курсов по английскому языку для изучения в первом семестре 2022/2023 учебного года, необходимо в верхнем меню выбрать «Входное тестирование по английскому языку»

## Use of English

Входное тестирование по английскому языку 2023 🗦 Use of English

Персональные рекомендации расположены после перечня всех разделов ВТ.

- **11.** Выбор учебной дисциплины осуществляется студентами самостоятельно в модуле «Курсы по выбору». Для выбора курса пройдите по ссылке: <u>https://courseselect.hse.ru</u>
- **12.** Горячая линия для студентов в период входного тестирования работает по соответствующим каналам связи:
  - структура и содержание BT ceat\_sofl@hse.ru
  - технические вопросы BT, проблемы авторизации <u>https://pmo.hse.ru/servicedesk/customer/portal/81/group/294?groupId=294</u>